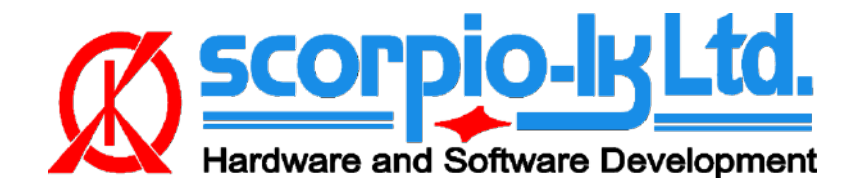

# Tango+ Toyota: Smart Systems 2018+

## I. Overview

### Supported Models for "All Keys Lost"

| Brand  | Model | Кеу Туре   | Emulator | Period | Requires activation        |
|--------|-------|------------|----------|--------|----------------------------|
| Toyota | Camry | DST AES A9 | SLK-04   | 2018+  | No (part of Base software) |
| Toyota | CHR   | DST AES A9 | SLK-04   | 2017+  | Yes (Toyota CHR 2017+)     |
| Toyota | Prius | DST AES A9 | SLK-04   | 2018+  | Yes (Toyota CHR 2018+)     |

### Requirements

- Tango programmer
- J2534 compliant PassThru OBD Adapter
- SLK-04/04E emulator
- Toyota maker
- SLK-04 maker
- Corresponding additional activation for the paid models (CHR, Prius, etc...)

### **SLK Emultators**

| Page1 | Logic  | Orig. Chip | Emulator | Color Code |
|-------|--------|------------|----------|------------|
| A9    | DSTAES | RF430      | SLK-04   | White      |

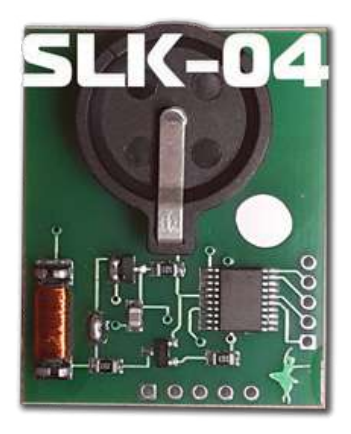

## II. Procedure

#### How To make a Smart Key

Briefly explained the goal of this software is to create a "dummy key" and get permission by the vehicle to register new Smart Keys in All Keys Lost situation.

The learning procedure consists of the two steps:

- Make the dummy key (emulator)
- Register new SmartKey(s)

### **Connection diagram**

Although the procedure uses PassThru adapter and OBD protocols, for Toyota vehicles 2017+ it is required to connect directly to the Certification ECU (Smart Box) of the vehicle in order to obtain the keys data.

1. Connection in vehicle variant 1 NOTE: Don't remove the Smart Plug, connect to its CAN line!

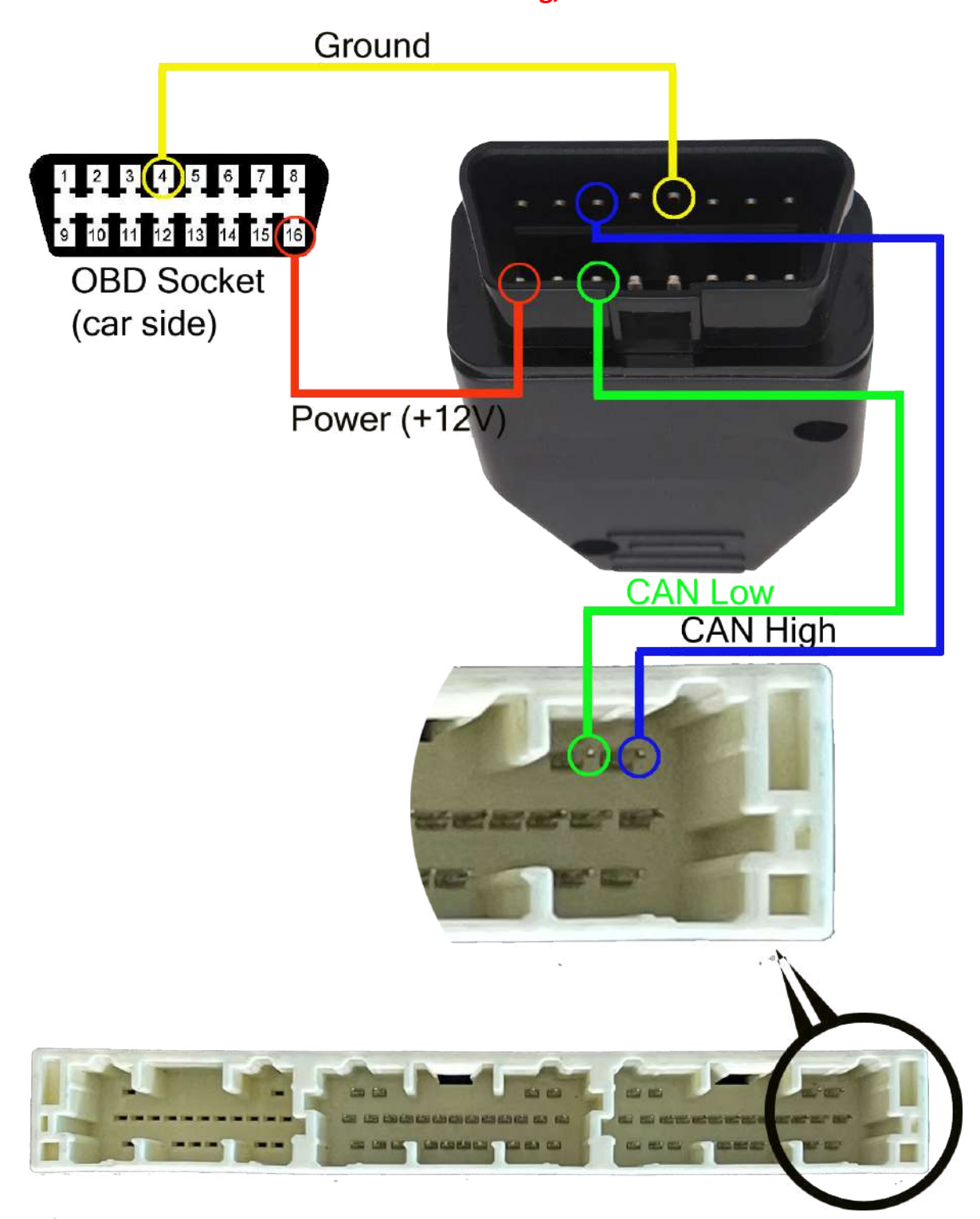

### 2. Connection in vehicle variant 2 NOTE: Don't remove the Smart Plug, connect to its CAN line/GND/BAT!

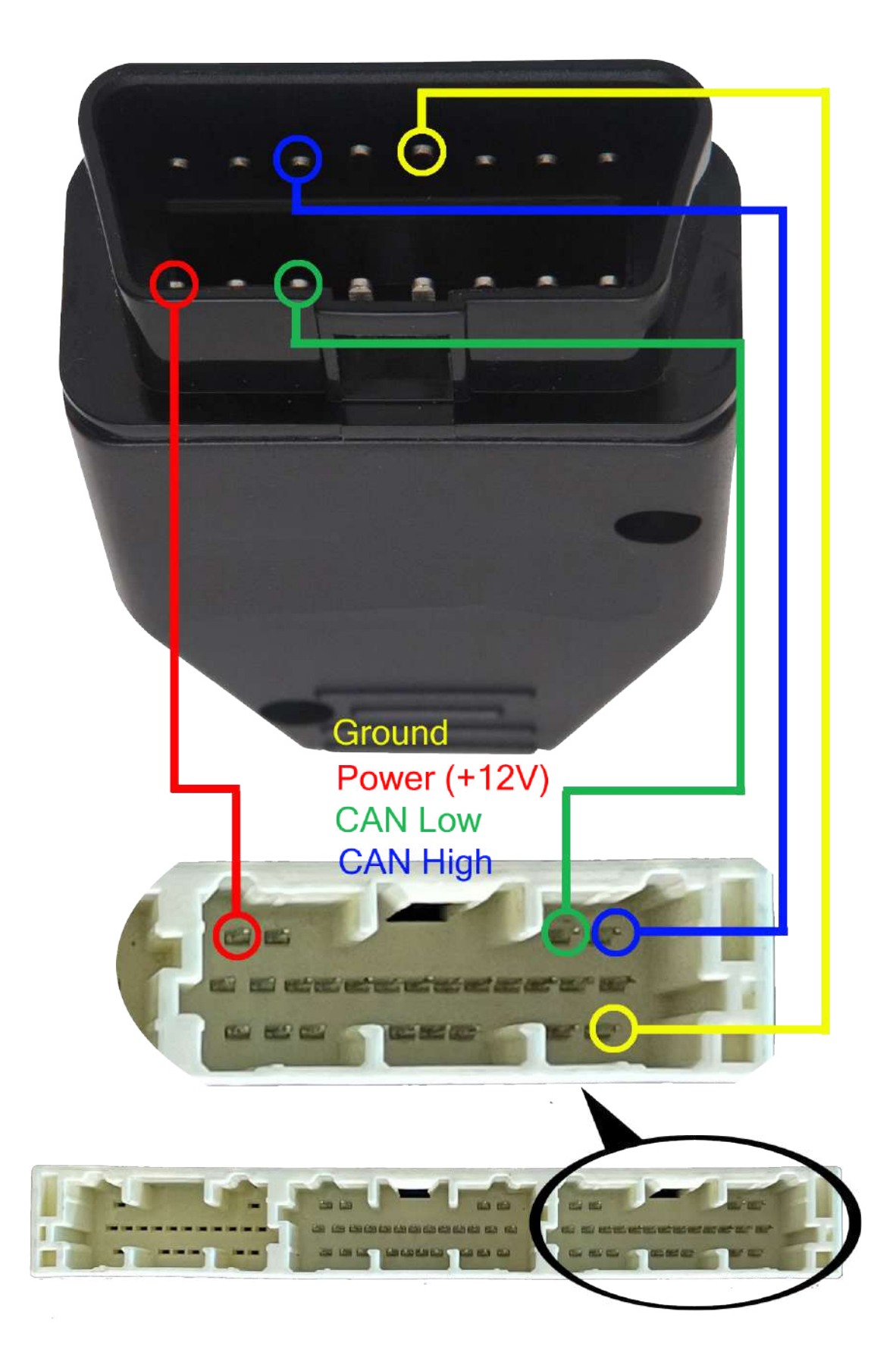

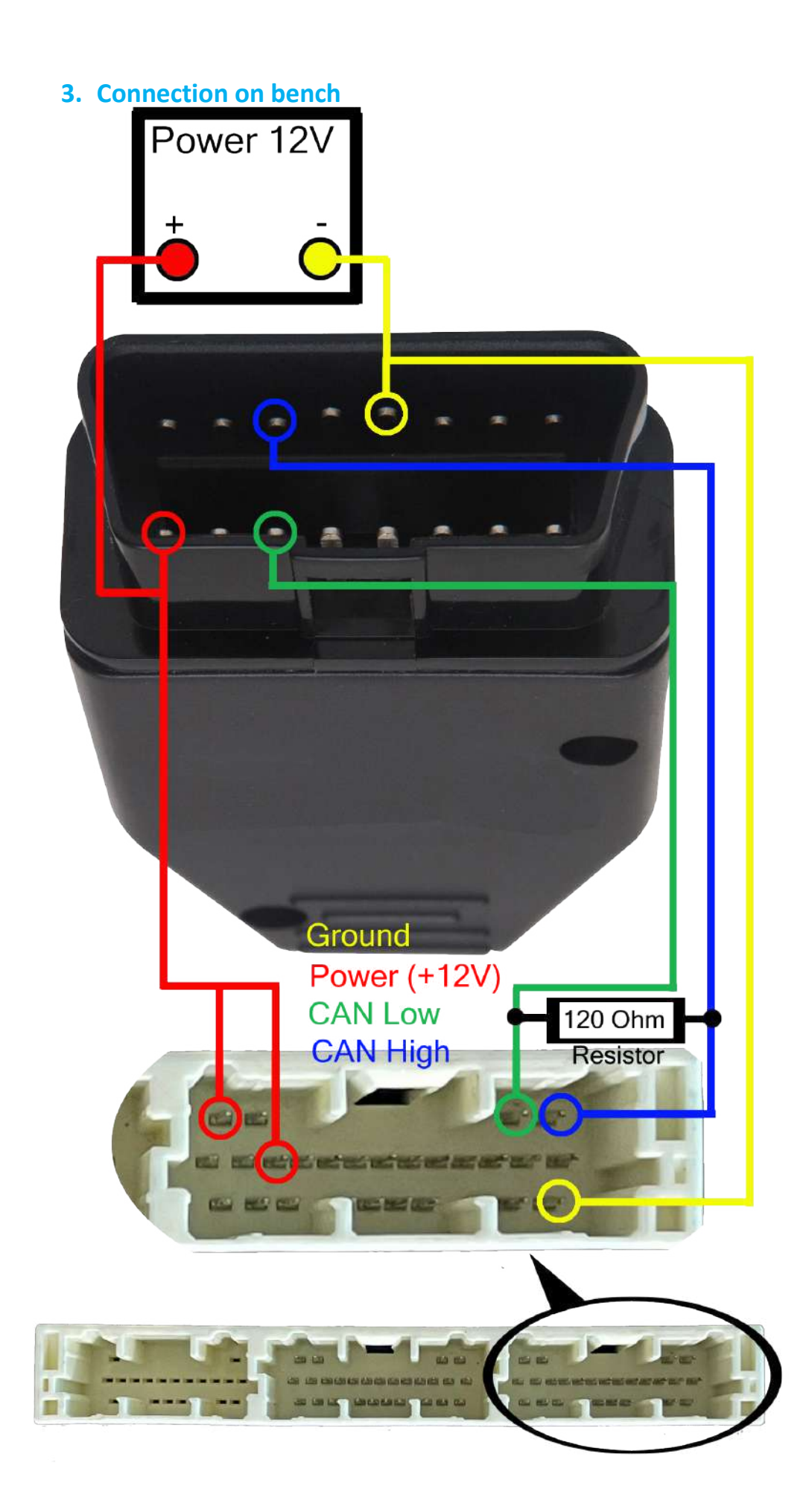

### **Operating Procedure**

- 1. Connect the Pass Thru adapter to the vehicle's Certification ECU and to a PC
- 2. Connect Tango to the PC
- 3. Run the Tango+ Toyota.exe (double click on the icon, or start from Tango main software)
- 4. Click the **Connect to Car** button
- 5. Press Read Data from Car
- 6. Select Key position (KEY No: KEY1/KEY2/etc..)
- 7. Place the SLK-0x Emulator in Tango coil (make sure it has a battery)
- 8. Press Write Emulator
- 9. Once emulator is written it can be used to authorize the standard diagnostic procedure for Key addition. For this purpose Techstream and other compatible diagnostic devices can be used.